#### MANUAL PENGGUNAAN SISTEM SASARAN KERJA TAHUNAN (E-SEKATA)

1. Alamat untuk online adalah http://e-sekata.usim.edu.my

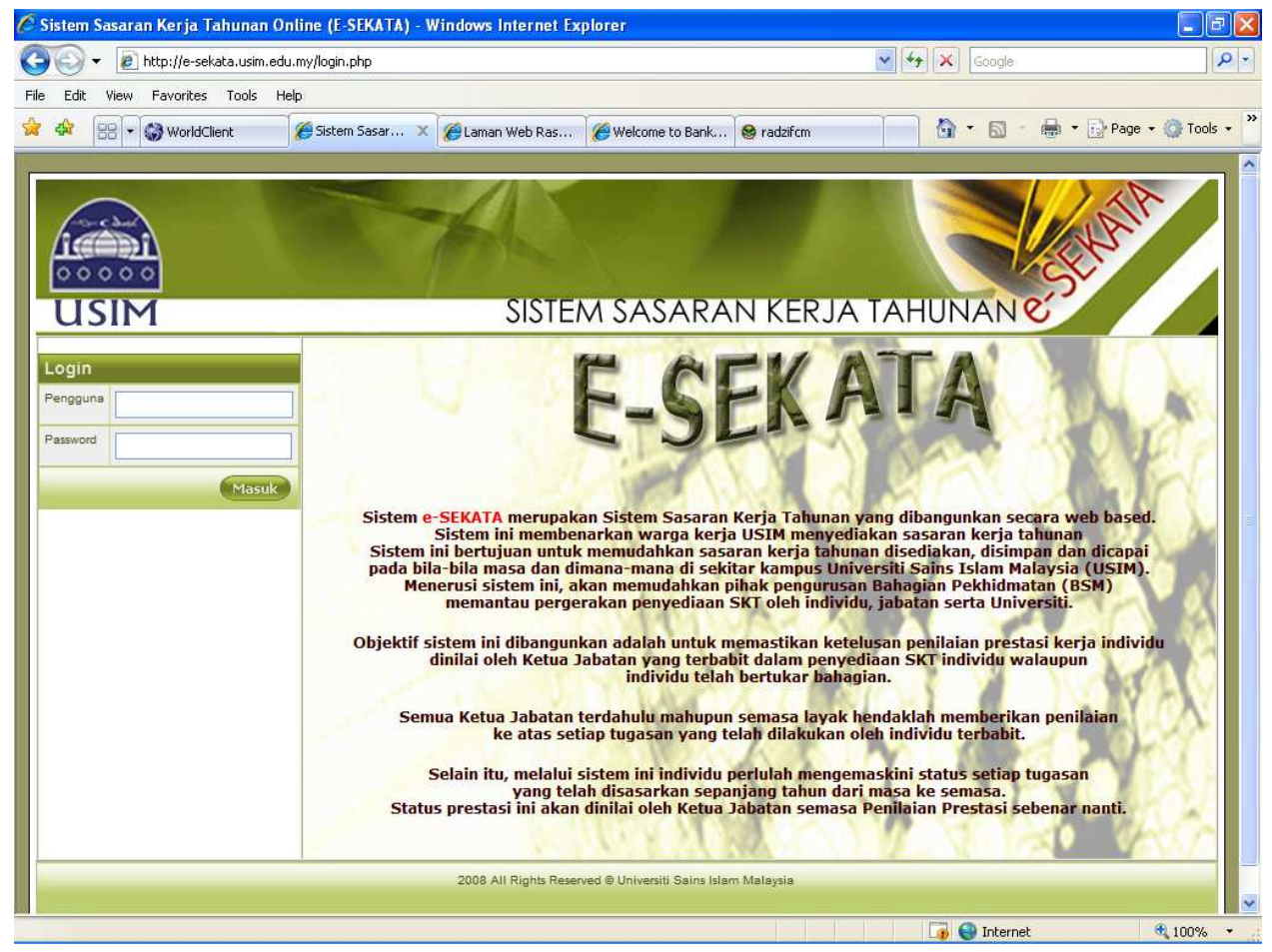

2. Login menggunakan user dan password E-wadi

| Login    |       |
|----------|-------|
| Pengguna | 30    |
| Password | ••••• |
|          | Masuk |

3. Pastikan maklumat yang terpapar adalah betul

|                                                         | 1       | é       |                                         |   |
|---------------------------------------------------------|---------|---------|-----------------------------------------|---|
| USIM                                                    |         | SISTEN  | A SASARAN KERJA TAHUNAN C               | 1 |
| Penyediaan SKT (Jabatan) Penetapan SKT Penetapan Sumber |         |         | SELAMAT DATANG                          |   |
| Lihat SKT                                               |         |         | Maklumat Anda                           |   |
| Penetapan dan Laporan                                   | 125     | No.Staf | 30                                      |   |
| Semakan & Penetapan SKT Jabatan                         | 6-      | Nama    | KHADIJAH CHAMILI                        |   |
| <u>Semakan &amp;Penetapan SKT</u><br>Bahagian           |         | Jawatan | PEGAWAI TEKNOLOGI MAKLUMAT KANAN F44    |   |
| Semakan &Penetapan SKT Unit<br>Cetak SKT Jabatan        | and the | Jabatan | PUSAT PENGURUSAN ILMU DAN TEK. MAKLUMAT |   |
| Cetak Sumber                                            |         |         | Maklumat Pegawai Penilai Pertama        |   |
| BAHAGIAN I                                              | -       | No.Staf | 1262                                    |   |
| Penerimaan SKT                                          |         | Nama    | KAMARUDIN BIN SAADAN                    |   |
| Penetapan SKT                                           |         | Jawatan | PROFESOR MADYA DS53                     |   |
| Kemaskini SKT                                           | -       |         | Hardware Descured Descured Market       |   |
| Pengesahan SKT                                          |         |         | Tide Deserve Desile                     |   |
| Pengesahan SKT                                          |         |         | Tiaua regawai remitai                   |   |
| Pengesahan SKT PYD                                      |         |         |                                         |   |
| Cetak SKT                                               |         |         |                                         |   |
| Cetak Status SKT                                        |         |         |                                         |   |

# Penyediaan SKT (Jabatan)

- 1. Menu ini adalah untuk membuat SKT bagi peringkat Jabatan
- 2. Untuk tambah SKT Jabatan ,Klik Penetapan SKT

| Tambah Projek/Aktiviti | Baru                                      |
|------------------------|-------------------------------------------|
| Jabatan                | PUSAT PENGURUSAN ILMU DAN TEK. MAKLUMAT 💌 |
| Bahagian               | · •                                       |
| Unit                   | •                                         |
| Nama Projek/Aktiviti   |                                           |
| Pengurus               | · · ·                                     |
| Pemantau               | ₽                                         |
| Tahun Projek           | 2009                                      |
| Ringkasan Projek       |                                           |
| Petunjuk Prestasi      |                                           |
| Kualiti                |                                           |
| Kuantiti               |                                           |
| Masa                   |                                           |
| Kos                    |                                           |
|                        | Simpan                                    |

3. Pilih Bahagian dan Unit jika ada.Isikan nama projek/aktiviti yang ingin ditetapkan dan isikan juga maklumat-maklmat lain

| Tambah Projek/Aktiviti | i Baru                                    |
|------------------------|-------------------------------------------|
| Jabatan                | PUSAT PENGURUSAN ILMU DAN TEK. MAKLUMAT 👻 |
| Bahagian               | BAHAGIAN TEKNOLOGI MAKLUMAT 💌             |
| Unit                   | UNIT APLIKASI PENTADBIRAN                 |
| Nama Projek/Aktiviti   | UJIAN SKT JABATAN                         |
| Pengurus               | 30- KHADIJAH CHAMILI                      |
| Pemantau               | 1262 KAMARUDIN BIN SAADAN                 |
| Tahun Projek           | 2009                                      |
| Ringkasan Projek       | INI ADALAH SKT UJIAN                      |
| Petunjuk Prestasi      |                                           |
| Kualiti                | UJIAN                                     |
| Kuantiti               | UJIAN                                     |
| Masa                   |                                           |
| Kos                    |                                           |
|                        | Simpan                                    |

4. Tekan butang simpan jika sudah pasti dengan maklumat yang di isi.Pastikan ada perkataan '\*data telah di simpan' terpapar bg memastikan data benar-benar disimpan.

| rambah Pr jek/Aktiviti         | Baru                                      |
|--------------------------------|-------------------------------------------|
| Data telah disimpan<br>Jabatan | PUSAT PENGURUSAN ILMU DAN TEK. MAKLUMAT 💌 |
| Bahagian                       | BAHAGIAN TEKNOLOGI MAKLUMAT               |
| Unit                           | UNIT APLIKASI PENTADBIRAN                 |
| Nama Projek/Aktiviti           |                                           |
| Pengurus                       | 30- KHADIJAH CHAMILI                      |
| Pemantau                       | 1262 KAMARUDIN BIN SAADAN                 |
| Tahun Projek                   | 2009                                      |
| Ringkasan Projek               |                                           |
| Petunjuk Prestasi              |                                           |
| Kualiti                        |                                           |
| Kuantiti                       |                                           |
| Masa                           |                                           |
| Kos                            |                                           |
|                                | Simpan                                    |

5. Sila isikan nama projek/aktiviti yang lain beserta maklumat-maklumat yang lain jika ingin menambah SKT.

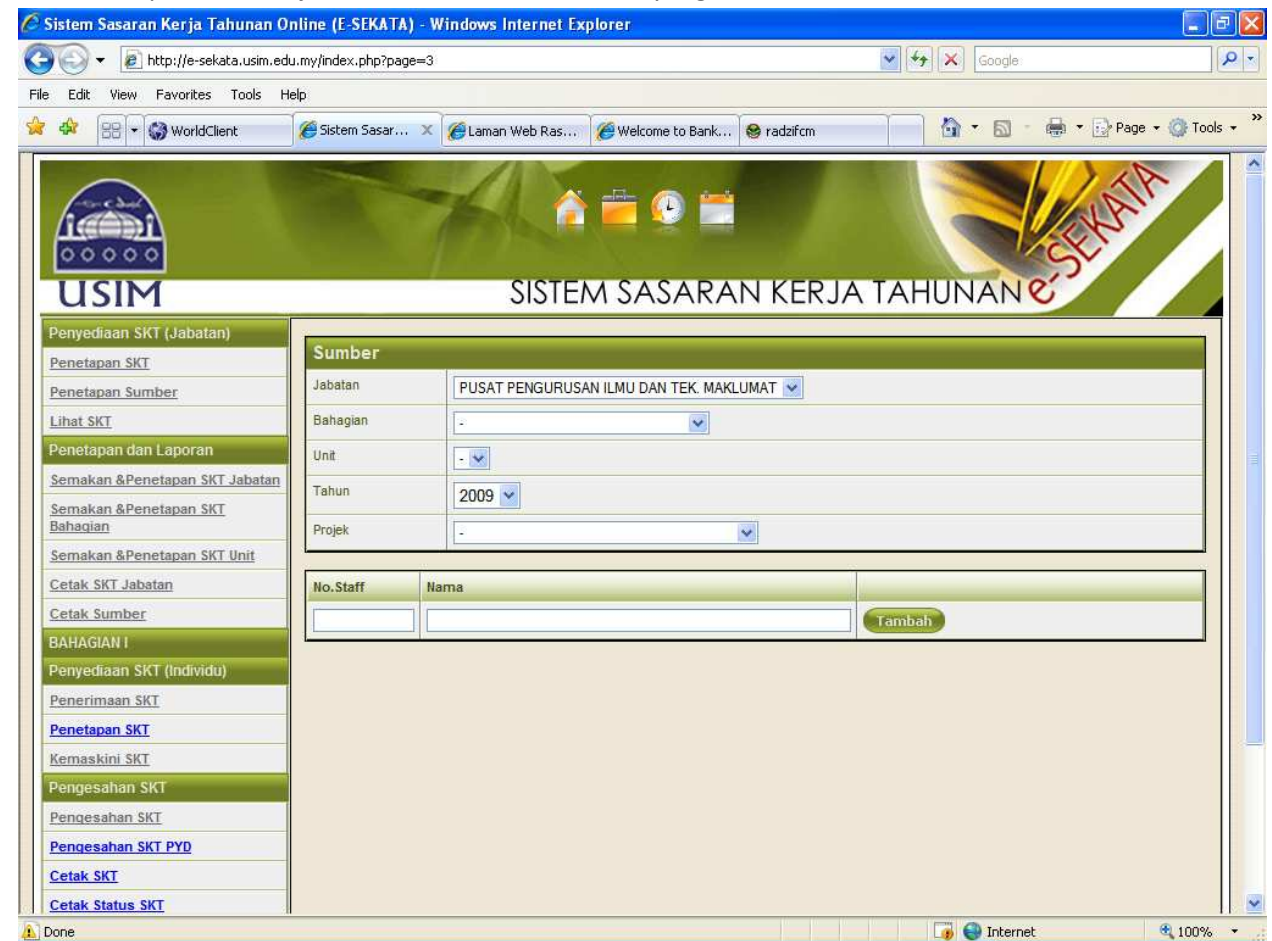

6. Klik Penetapan Sumber jika ada sumber manusia lain yang terlibat.

7. Pilih Bahagian dan Unit jika ada dan Projek/Aktiviti yang ingin di berikan sumber manusia.

| Sumber                                 |                                                                                                    |  |
|----------------------------------------|----------------------------------------------------------------------------------------------------|--|
| Jabatan                                | PUSAT PENGURUSAN ILMU DAN TEK. MAKLUMAT 💌                                                                                                    |  |
| Bahagian BAHAGIAN TEKNOLOGI MAKLUMAT 💌 |                                                                                                    |  |
| Unit                                   | UNIT APLIKASI PENTADBIRAN                                                                                                    |  |
| Tahun                                  | 2009 🗸                                                                                                    |  |
| Projek                                 | · ·                                                                                                    |  |
| No.Staff Nar                           | Sistem Penilaian Prestasi(e-Prestasi) UJIAN SKT JABATAN Projek Pengurusan Fasiliti (myARIF) Call Billing System (myCall) Fasa II Sistem e-Sekata Fasa II Sistem Turutan Pensyarah Sambilan (myClaim) Penambahbaikan Sistem MyAkrab |  |

8. Tambahkan sumber yang di kehendaki dengan memasukkan no.staf atau dwi klik untuk carian

| PENGURUSAN ILMU DAN TEK. MAKLUMAT 💌 |            |
|-------------------------------------|------------|
| AN TEKNOLOGI MAKLUMAT 🔽             |            |
|                                     |            |
| LIKASI PENTADBIRAN                  |            |
| 2009 💌                              |            |
| KT JABATAN                          |            |
|                                     |            |
|                                     |            |
| IAMILI                              | Padam      |
| HD RADZIF MOHD RAZALI Padam         |            |
|                                     | Tambah     |
| ŀ                                   | KT JABATAN |

- 9. Pastikan butang Tambah di tekan untuk memastikan data telah di masukkan.
- 10. Klik Lihat SKT.

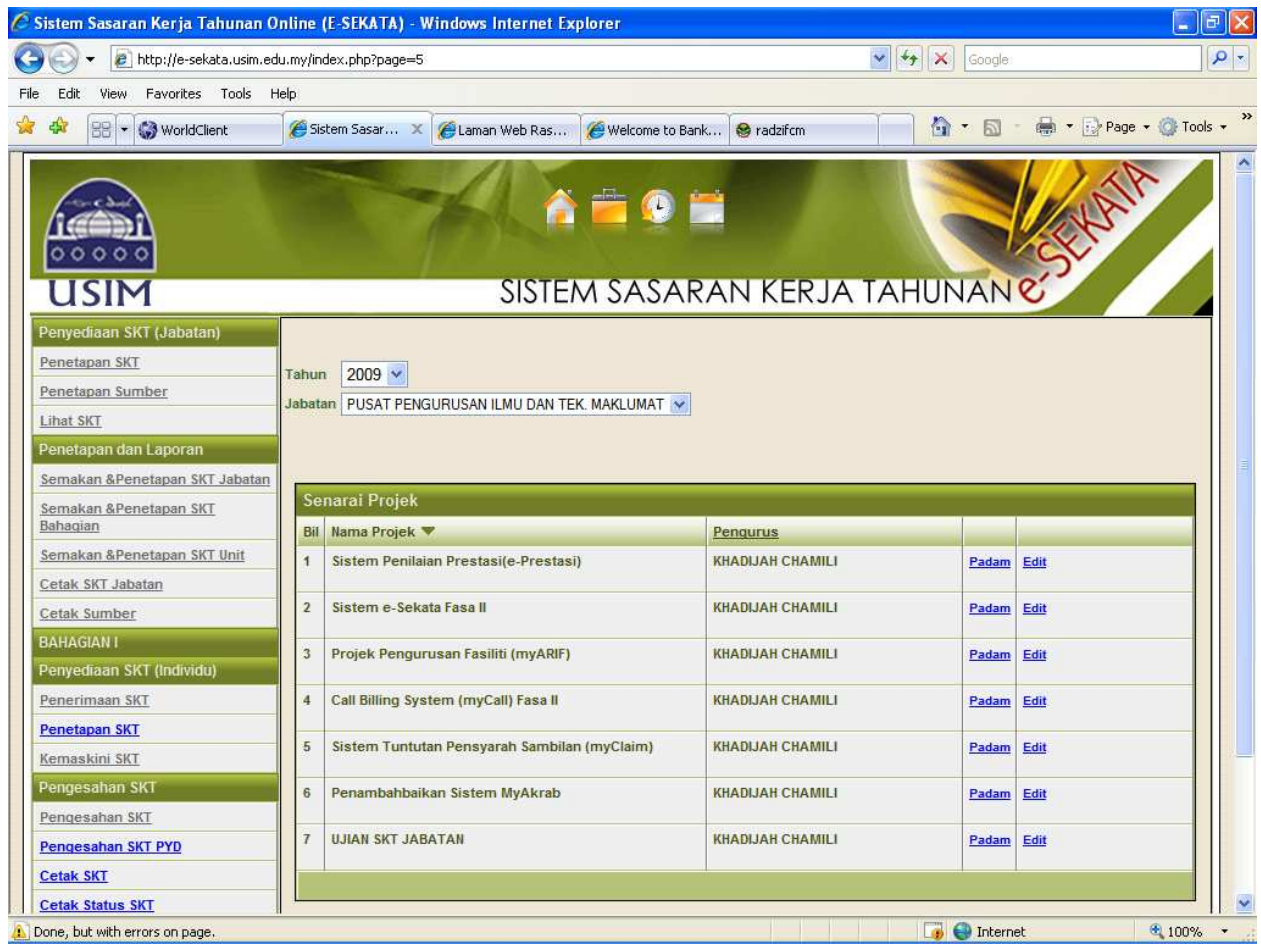

11. Menu ini akan memaparkan semua SKT Jabatan yang telah di tetapkan oleh pengguna.SKT yang di paparkan adalah bagi SKT yang mempunyai pengurus yang sama dengan pengguna

sahaja.Skrin bertujuan untuk membuat sebarang perubahan pada SKT samada memadam SKT,menukarkan maklumat-maklumat lain dan sebagainya.

### Penetapan dan Laporan

- 1. Menu ini adaah bertujuan untuk membuat sebarang penetapan bagi jabatan dan melihat sebarang bentuk laporan yang berkaitan dengan jabatan.
- 2. Untuk menetapkan SKT itu sebagai SKT Jabatan, klik Semakan & Penetapan SKT Jabatan

| atan | PUSAT PENGURUSAN ILMU DAN TEK. MAKLUMAT 💌                  |                             |          |  |
|------|------------------------------------------------------------|-----------------------------|----------|--|
|      |                                                            |                             |          |  |
| iena | rai Projek                                                 |                             |          |  |
| lil  | Nama Projek                                                | Pengurus                    |          |  |
| 8    | Sistem Penilaian Prestasi(e-Prestasi)                      | KHADIJAH CHAMILI            | prestasi |  |
|      | Sistem e-Sekata Fasa II                                    | KHADIJAH CHAMILI            | prestasi |  |
|      | Projek Pengurusan Pangkalan Data                           | NORWINI BINTI ZAIDI         | prestasi |  |
|      | Projek E-Pembelajaran (myLMS)                              | MOHD SAIFUL BIN ABDUL SAMAD | prestasi |  |
|      | Perkhidmatan Makmal Komputer                               | MOHD SAIFUL BIN ABDUL SAMAD | prestasi |  |
|      | Perkhidmatan Alat Bantu Mengajar & Teknologi<br>Pengajaran | MOHD SAIFUL BIN ABDUL SAMAD | prestasi |  |
|      | Pengurusan Perisian Pengajaran                             | MOHD SAIFUL BIN ABDUL SAMAD | prestasi |  |
|      | Pengurusan Laman Web Rasmi & Laman Web Jabatan             | MOHD SAIFUL BIN ABDUL SAMAD | prestasi |  |
|      | Perkhidmatan Multimedia                                    | MOHD SAIFUL BIN ABDUL SAMAD | prestasi |  |
| )    | Perkhidmatan Penyediaan Bahan Pengajaran - Modul<br>myLMS  | MOHD SAIFUL BIN ABDUL SAMAD | prestasi |  |
| 1    | Proiek Sistem Paparan Digital (infoUSIM)                   | MOHD SAIFUL BIN ABDUL SAMAD | prestasi |  |

- 3. Tandakan (Tick) mana-mana SKT yang ingin di tetapkan dan tekan butang simpan.
- 4. Untuk penetapan SKT Bahagian dan SKT Unit adalah menggunakan cara yang sama tetapi skrin yang berlainan.Untuk penetapan tersebut bolehlah klik *Semakan & Penetapan SKT Bahagian* dan *Semakan & Penetapan SKT Unit*.
- 5. Untuk melihat senarai SKT Jabatan, Bahagian dan Unit dalam bentuk laporan, klik Cetak SKT Jabatan.

| Pilihan  |                                           |
|----------|-------------------------------------------|
| Jabatan  | PUSAT PENGURUSAN ILMU DAN TEK. MAKLUMAT 💌 |
| Bahagian | - •                                       |
| Unit     | - 🗸                                       |
| Tahun    | 2009 🗸                                    |
|          |                                           |

6. Klik Cetak untuk melihat laporan

| 🖉 http://e-sekata.usim.edu.my/rptjbtn.php?jabatan=4900&bhgn=-&unit=-&Tahun=2009 - Windows Internet Ex 🔳 🗖 🔀 |     |                                                                                      |                                                                                                    |   |  |  |  |  |
|----------------------------------------------------------------------------------------------------|-----|--------------------------------------------------------------------------------------|----------------------------------------------------------------------------------------------------|---|--|--|--|--|
| 🕢 🗸 🖌 http://e-sekata.usim.edu.my/rptjbtn.php?jabatan=4900&bhgn=-&unit=-&T 🗸 🎸 🗙 Google                     |     |                                                                                      |                                                                                                    |   |  |  |  |  |
| File Edit Go To Favorites Help                                                                              |     |                                                                                      |                                                                                                    |   |  |  |  |  |
| 🚖 🏟 🌈 http://e-sekata.usim.edu.my/rptjbtn.php?jabatan=4 👘 🖌 🔝 🕆 🖶 🖓 Page 🔹 🔅 Tools 🔹 🎽                      |     |                                                                                      |                                                                                                    |   |  |  |  |  |
| 🖶 🖺   🖓 -   <  <  <  <  <  <  <  <  <  <  <  <  <                                                           |     |                                                                                      |                                                                                                    |   |  |  |  |  |
| <b>6</b>                                                                                                    | Jab | SASARAN KERJA TAHUNA<br>atan : PUSAT PENGURUSAN ILMU DAN TEK. MAKI                   | NN 2009<br>LUMAT                                                                                                    |   |  |  |  |  |
|                                                                                                    | SK  | T Sedia ada                                                                          |                                                                                                    |   |  |  |  |  |
| 2                                                                                                    | Bil | Ringkasan Projek/Aktiviti                                                            | Kualiti Prestasi                                                                                                    |   |  |  |  |  |
|                                                                                                    | 1   | Merancang perekaan grafik bagi buku terbitan USIM                                    | Kualiti<br>Menghasilkan rekaan grafik bagi<br>buku-buku terbitan USIM.<br>Kuantiti<br>10 buah buku<br>Masa<br>2 bulan setiap buku |   |  |  |  |  |
|                                                                                                    | 2   | Projek E-Pembelajaran (myLMS)                                                        |                                                                                                    |   |  |  |  |  |
|                                                                                                    | 3   | Perkhidmatan Makmal Komputer                                                         |                                                                                                    |   |  |  |  |  |
|                                                                                                    | 4   | Perkhidmatan Alat Bantu Mengajar & Teknologi<br>Pengajaran                           |                                                                                                    |   |  |  |  |  |
|                                                                                                    | 5   | Pengurusan Perisian Pengajaran                                                       | 1                                                                                                    |   |  |  |  |  |
|                                                                                                    | 6   | Pengurusan Laman Web Rasmi & Laman Web Jabatan                                       |                                                                                                    |   |  |  |  |  |
|                                                                                                    | 8   | Perkhidmatan Multimedia<br>Perkhidmatan Penyediaan Bahan Pengajaran - Modul<br>myLMS |                                                                                                    |   |  |  |  |  |
|                                                                                                    | 9   | Projek Sistem Paparan Digital (infoUSIM)                                             |                                                                                                    |   |  |  |  |  |
|                                                                                                    | 10  | Projek myBookstore (Katalog Buku Secara Online)                                      | ()                                                                                                    |   |  |  |  |  |
|                                                                                                    | 11  | Projek Portal dan Streaming Radio USIM                                               |                                                                                                    |   |  |  |  |  |
| Ű                                                                                                    | 12  | Projek Sistem Pengurusan Mesyuarat (myOFIS)                                          |                                                                                                    |   |  |  |  |  |
|                                                                                                    | 13  | Projek Sistem Perpustakaan Bersepadu                                                 | <u>)</u>                                                                                                    |   |  |  |  |  |
| (744)                                                                                                    | 14  | Projek Sistem Pengurusan Dokumen (myDocs)                                            |                                                                                                    |   |  |  |  |  |
| 19 A                                                                                                    | 15  | Pengurusan Latihan ICT Kakitangan                                                    |                                                                                                    |   |  |  |  |  |
|                                                                                                    | 16  | Projek Sistem Pengurusan Arkib                                                       |                                                                                                    | ~ |  |  |  |  |
| Done                                                                                                    |     |                                                                                      | Unknown Zone                                                                                                    |   |  |  |  |  |

7. Klik Cetak Sumber untuk cetak laporan sumber.Pilih Jabatan,Bahagian ,Unit dan Klik 'Cetak'

| Bil       Projek       Sumber         1       Sistem Penilaian Prestasi(e-Prestasi)       1.KHADUAH CHAMILI         2       Projek       Sumber         1       Sistem Penilaian Prestasi(e-Prestasi)       1.KHADUAH CHAMILI         2       Projek       Sumber         1       Sistem Penilaian Prestasi(e-Prestasi)       1.KHADUAH CHAMILI         2       Projek       Sumber         1       Sistem Penilaian Prestasi(e-Prestasi)       1.KHADUAH CHAMILI         2       Penambahbaikan Sistem Akaun Pelajar       1.MOHD RADZIF MOHD RAZII         2       Penambahbaikan Sistem Akaun Pelajar       1.MOHD RAZII ABDULAH         2       Penambahbaikan Sistem Akaun Pelajar       1.MOHD RAZII ABDULAH                                                                                                    |
|----------------------------------------------------------------------------------------------------|
| File       Edit       Go To       Favorites       Help                                                                                                    |
| Image: Second construction       Second construction       Second conste                                                                                                    |
| Image: Image:                           |
| Image: Sasaran Kerja Tahunan 2009         Jabatan ::       PUSAT PENGURUSAN ILMU DAN TEK. MAKLUMAT.         Bahagian ::       BAHAGIAN TEKNOLOGI MAKLUMAT.         Unit ::       UNIT APLIKASI PENTADBIRAN         Image: Sasaran Kerja Tahunan Kerja Tahunan Kerja                                                                                                    |
| SASARAN KERJA TAHUNAN 2009         Jabatan : PUSAT PENGURUSAN ILMU DAN TEK. MAKLUMAT         Bahagian : BAHAGIAN TEKNOLOGI MAKLUMAT         Unit : UNIT APLIKASI PENTADBIRAN         Imit : UNIT APLIKASI PENTADBIRAN         Imit : UNIT APLIKASI PENTADBIRAN         Imit : UNIT APLIKASI PENTADBIRAN         Imit : UNIT APLIKASI PENTADBIRAN         Imit : UNIT APLIKASI PENTADBIRAN         Imit : UNIT APLIKASI PENTADBIRAN         Imit : UNIT APLIKASI PENTADBIRAN         Imit : UNIT APLIKASI PENTADBIRAN         Imit : UNIT APLIKASI PENTADBIRAN         Imit : UNIT APLIKASI PENTADBIRAN         Imit : UNIT APLIKASI PENTADBIRAN         Imit : Imit : UNIT APLIKASI PENTADBIRAN         Imit : Imit : Imit : Imit Application Prestasi(e-Prestasi)         Imit : Imit :                                                                                                    |
| Jabatan : PUSAT PENGURUSAN ILMU DAN TEK. MAKLUMAT         Bahagian : BAHAGIAN TEKNOLOGI MAKLUMAT         Unit : UNIT APLIKASI PENTADBIRAN         Bil       Projek         Sistem Penilaian Prestasi(e-Prestasi)       1.KHADIJAH CHAMILI         Ringkasan Projek       2.ASNAH BINTI MOHD TAIB         3.BADARIAH BINTI ABDOLLAH                                                                                                    |
| Bahagian : BAHAGIAN TEKNOLOGI MAKLUMAT<br>Unit : UNIT APLIKASI PENTADBIRAN         Bil       Projek       Sumber         1       Sistem Penilaian Prestasi(e-Prestasi)       1.KHADIJAH CHAMILI         2.ASNAH BINTI MOHD TAIB       3.BADARIAH BINTI ABDOLLAH          -Tempoh>         23 Jul 2009 - 23 Jul 2009       5.SITI HAJAR BINTI ZAINAL         2       Penambahbaikan Sistem Akaun Pelajar       1.MOHD RADZIF MOHD RAZALI         Ringkasan Projek       2.NOOR HAFIZAH BINTI ABDULAH                                                                                                    |
| Bil       Projek       Sumber         1       Sistem Penilaian Prestasi(e-Prestasi)       1.KHADIJAH CHAMILI         2.ASNAH BINTI MOHD TAIB       3.BADARIAH BINTI ABDOLLAH <tempoh>       4.NURSYAHIDAH BINTI AZRI         23 Jul 2009 - 23 Jul 2009       5.SITI HAJAR BINTI ZAINAL          6.MOHD NASIR BIN ABDUL HALIM         2       Penambahbaikan Sistem Akaun Pelajar       1.MOHD RADZIF MOHD RAZALI          2.NOOR HAFIZAH BINTI ABDULAH</tempoh>                                                                                                    |
| Bil       Projek       Sumber         1       Sistem Penilaian Prestasi(e-Prestasi)       1.KHADIJAH CHAMILI         1       Ringkasan Projek       2.ASNAH BINTI MOHD TAIB         3.BADARIAH BINTI ABDOLLAH       3.BADARIAH BINTI ABDOLLAH <tempoh>       4.NURSYAHIDAH BINTI AZRI         23 Jul 2009 - 23 Jul 2009       5.SITI HAJAR BINTI ZAINAL         6.MOHD NASIR BIN ABDUL HALIM         2       Penambahbaikan Sistem Akaun Pelajar         Ringkasan Projek       2.NOOR HAFIZAH BINTI ABDULAH</tempoh>                                                                                                    |
| Bil       Projek       Sumber         1       Sistem Penilaian Prestasi(e-Prestasi)       1.KHADIJAH CHAMILI         1       Ringkasan Projek       2.ASNAH BINTI MOHD TAIB         3.BADARIAH BINTI ABDOLLAH       3.BADARIAH BINTI ABDOLLAH <tempoh>       4.NURSYAHIDAH BINTI AZRI         23 Jul 2009 - 23 Jul 2009       5.SITI HAJAR BINTI ZAINAL         6.MOHD NASIR BIN ABDUL HALIM         2       Penambahbaikan Sistem Akaun Pelajar         1.MOHD RADZIF MOHD RAZALI         2.NOOR HAFIZAH BINTI ABDULAH</tempoh>                                                                                                    |
| Bil     Projek     Sumber       1     Sistem Penilaian Prestasi(e-Prestasi)     1.KHADIJAH CHAMILI       1     Ringkasan Projek     2.ASNAH BINTI MOHD TAIB       3.BADARIAH BINTI ABDOLLAH     3.BADARIAH BINTI ABDOLLAH <tempoh>     4.NURSYAHIDAH BINTI AZRI       23 Jul 2009 - 23 Jul 2009     5.SITI HAJAR BINTI ZAINAL       6.MOHD NASIR BIN ABDUL HALIM       2     Penambahbaikan Sistem Akaun Pelajar       Ringkasan Projek     2.NOOR HAFIZAH BINTI ABDULAH</tempoh>                                                                                                    |
| 1       Sistem Penilaian Prestasi(e-Prestasi)       1.KHADIJAH CHAMILI         1       Ringkasan Projek       2.ASNAH BINTI MOHD TAIB         3.BADARIAH BINTI ABDOLLAH       3.BADARIAH BINTI ABDOLLAH <tempoh>       4.NURSYAHIDAH BINTI AZRI         23 Jul 2009 - 23 Jul 2009       5.SITI HAJAR BINTI ZAINAL         6.MOHD NASIR BIN ABDUL HALIM         2       Penambahbaikan Sistem Akaun Pelajar         1.MOHD RADZIF MOHD RAZALI         Ringkasan Projek         STempoh&gt;</tempoh>                                                                                                    |
| Ringkasan Projek       2.ASNAH BINTI MOHD TAIB         3.BADARIAH BINTI ABDOLLAH <tempoh>         23 Jul 2009 - 23 Jul 2009         5.SITI HAJAR BINTI ZAINAL         6.MOHD NASIR BIN ABDUL HALIM         2         Penambahbaikan Sistem Akaun Pelajar         1.MOHD RADZIF MOHD RAZALI         S.NOOR HAFIZAH BINTI ABDULAH</tempoh>                                                                                                    |
| 2       Penambahbaikan Sistem Akaun Pelajar       1.MOHD RADZIF MOHD RAZALI         2       VICK       2.NOOR HAFIZAH BINTI ABDULAH                                                                                                    |
| <tempoh>       4.NURSYAHIDAH BINTI AZRI         23 Jul 2009 - 23 Jul 2009       5.SITI HAJAR BINTI ZAINAL         6.MOHD NASIR BIN ABDUL HALIM         2       Penambahbaikan Sistem Akaun Pelajar         Ringkasan Projek       2.NOOR HAFIZAH BINTI ABDULAH</tempoh>                                                                                                    |
| 23 Jul 2009 - 23 Jul 2009       5.SITI HAJAR BINTI ZAINAL         6.MOHD NASIR BIN ABDUL HALIM         2       Penambahbaikan Sistem Akaun Pelajar         Ringkasan Projek       1.MOHD RADZIF MOHD RAZALI          Zempoh>                                                                                                    |
| Control Control Contro Control Control Control Control Control Control Control Control Co |
| 2 Penambahbaikan Sistem Akaun Pelajar     1.MOHD RADZIF MOHD RAZALI     Ringkasan Projek     STempob>                                                                                                    |
| Angkasan Projek <tempoh></tempoh>                                                                                                    |
| <tempoh></tempoh>                                                                                                    |
|                                                                                                    |
| 23 Jul 2009 - 23 Jul 2009                                                                                                    |
| 3 Penyediaan Data Anjung MyMOHES - Data Staf 1.AMIRUL FALANEE BIN HASNAN                                                                                                    |
| Ringkasan Projek                                                                                                    |
| Data staf akan disediakan dan dimasukkan ke dalam                                                                                                    |
| pangkalan data KPT berdasarkan format-format data                                                                                                    |
| Q yang telah diberikan                                                                                                    |
| 23 Jul 2009 - 23 Jul 2009                                                                                                    |
| 4 Sistem Permohonan Perjawatan On-Line (E-IRIS) 1.ASNAH BINTI MOHD TAIB                                                                                                    |
| Ringkasan Projek 2.NURSYAHIDAH BINTI AZRI                                                                                                    |
| Done Unknown Zone                                                                                                    |

## **BAHAGIAN I**

## Penyediaan SKT Individu

- 1. Menu ini adalah untuk penyediaan SKT awal tahun.Menu lebih kepada penyediaan SKT oleh PYD( Pegawai yang di nilai).
- 2. SKT Jabatan yang telah di tetapkan oleh Ketua Jabatan atau PPP (Pegawai Penilai Pertama) atau PPK(Pegawai Penilai Kedua) akan di letakkan sumber bagi setiap projek/aktiviti melalui penetapan sumber.Bagi PYD yang ingin melihat senarai SKT yang di hantar oleh PPP atau PPK untuk tindakan menerima,klik *Penerimaan SKT*.

| Se  | enarai SKT        |                  |          |            |
|-----|-------------------|------------------|----------|------------|
| Bil | Nama Projek       | Pengurus         |          |            |
| 1   | UJIAN SKT JABATAN | KHADIJAH CHAMILI | ✓ detail |            |
|     |                   |                  |          | Terima SKT |
|     |                   |                  |          |            |
|     |                   |                  |          |            |
|     |                   |                  |          |            |
|     |                   |                  |          |            |
|     |                   |                  |          |            |
|     |                   |                  |          |            |
|     |                   |                  |          |            |
|     |                   |                  |          |            |
|     |                   |                  |          |            |
|     |                   |                  |          |            |

*3.* Klik *detail* untuk lihat maklumat terperinci.Klik *Terima SKT*.Pastikan mesej *SKT telah di terima* terpapar.

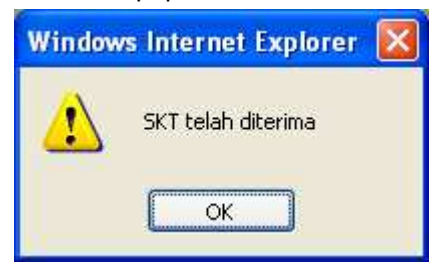

4. Untuk membuat pengemaskinian seperti penambahan subaktiviti, klik kemaskini SKT

| Senara | ii Projek                                 |                            |       |        |                 |
|--------|-------------------------------------------|----------------------------|-------|--------|-----------------|
| Bil Na | ma Projek                                 | Pengurus                   |       |        |                 |
| 1 UJI  | AN SKT JABATAN                            | KHADIJAH CHAMILI           | Padam | Detail | Tambah aktiviti |
| 2 Sis  | tem e-Sekata Fasa II                      | KHADIJAH CHAMILI           | Padam | Detail | Tambah aktiviti |
| 3 Ca   | II Billing System (myCall) Fasa II        | KHADIJAH CHAMILI           | Padam | Detail | Tambah aktiviti |
| 4 Sis  | tem myPayment (FPX) Fasa II               | NOOR HAFIZAH BINTI ABDULAH | Padam | Detail | Tambah aktiviti |
| 5 Sis  | tem Tuntutan Kerja Lebih Masa             | NOOR HAFIZAH BINTI ABDULAH | Padam | Detail | Tambah aktiviti |
| 6 Sis  | tem Tuntutan Pensyarah Sambilan (myClaim) | KHADIJAH CHAMILI           | Padam | Detail | Tambah aktiviti |
| 7 Ab   | li Jawatankuasa Perakuan Pelupusan (PEP)  | MOHD RADZIF MOHD RAZALI    | Padam | Detail | Tambah aktiviti |
| 8 Pe   | nambahbaikan Sistem Akaun Pelajar         | NOOR HAFIZAH BINTI ABDULAH | Padam | Detail | Tambah aktiviti |
| 9 Sis  | tem Pembayaran Menggunakan Kad Kredit     | NOOR HAFIZAH BINTI ABDULAH | Padam | Detail | Tambah aktiviti |

#### 2000 1. (1977 2000 - 001 - 1

5. Klik Tambah akitiviti jika membuat menambah sub aktiviti

| UJ  | IIAN SKT JABATAN |  |
|-----|------------------|--|
| Bil | Perkara          |  |
| 1   | Tambah           |  |
|     | Simpan           |  |
| -   |                  |  |
|     |                  |  |
|     |                  |  |
|     |                  |  |

6. Masukkan subaktiviti yang di ingini dan pastikan tekan butang *tambah*.

| UJ  | IAN SKT JABATAN |        |                 |                    |
|-----|-----------------|--------|-----------------|--------------------|
| Bil | Perkara         |        |                 |                    |
| 1   | aktiviti 1      | Padam  | <u>prestasi</u> | <u>SubAktiviti</u> |
| 2   |                 | Tambah |                 |                    |
|     | Simpan          |        |                 |                    |
|     |                 |        |                 |                    |
|     |                 |        |                 |                    |

7. Tekan prestasi jika ingin meletakkan sebarang petunjuk prestasi.

| l  | KEMASKIN     | I PETUNJUK PRESTASI - Windows Internet Explorer |            |
|----|--------------|-------------------------------------------------|------------|
| ł  | http://e-sek | ata.usim.edu.my/aktvtkpi.php?aktvt=27P57A1/09   | <b>~</b>   |
|    | Petunjuk P   | Prestasi                                        |            |
|    | Projek       | UJIAN SKT JABATAN                               |            |
|    | Aktiviti     | aktiviti 1                                      |            |
|    | Kualiti      |                                                 |            |
|    | Kuantiti     |                                                 |            |
|    | Masa         |                                                 |            |
|    | Kos          |                                                 |            |
|    | Simpan       |                                                 |            |
| Do | ne           | 🧃 😜 Internet                                    | 🔍 100% 🔹 🔡 |

8. Jika ingin menambah subaktiviti lain dalam subaktiviti yang telah di tetapkan, tekan *Subaktiviti*.

| /e-sekata.usim.edu.my/addsubaktvtindi<br>i 1<br>erkara | vidu.php?kodaktiviti1 | =27P57A15b1%2F | ™98perkara1≕subaktiv | iti1&nmbru=0&tał | 1un=2009( 1                           |
|--------------------------------------------------------|-----------------------|----------------|----------------------|------------------|---------------------------------------|
| i 1<br>erkara                                          |                       |                |                      |                  | -                                     |
| i 1<br>erkara                                          |                       |                |                      |                  |                                       |
| erkara                                                 |                       |                |                      |                  |                                       |
|                                                        |                       |                |                      |                  |                                       |
| ubaktiviti1                                            |                       |                |                      | Padam            | <u>prestasi</u>                       |
|                                                        |                       |                |                      | Tambah           | -                                     |
|                                                        |                       |                | (                    | Simpan           |                                       |
|                                                        |                       |                |                      |                  |                                       |
|                                                        |                       |                |                      |                  |                                       |
|                                                        |                       |                |                      |                  |                                       |
|                                                        |                       | 1              |                      |                  |                                       |
|                                                        | ubaktiviti1           | ubaktiviti1    | ubaktiviti1          | ubaktiviti1      | ubaktiviti1 Padam<br>Tambah<br>Simpan |

#### Pengesahan SKT

- 1. Menu ini adalah bertujuan untuk membuat pengesahan SKT yang telah di tetapkan oleh individu.
- 2. Untuk membuat pengesahan SKT, klik Pengesahan SKT.

| Ranking           9           8           1           1 |
|---------------------------------------------------------|
| 9<br>8<br>1                                             |
| 8<br>1                                                  |
| 1                                                       |
| 1                                                       |
|                                                         |
| 2                                                       |
| 5                                                       |
| 6                                                       |
| 4                                                       |
| 7                                                       |
|                                                         |

3. Sebelum buat pengesahan, masukkan ranking terlebih dahulu. Ranking ini adalah bertujuan untuk menentukan SKT mengikut keutamaan. Tekan butang *simpan* jika sudah selesai dan tekan butang *Seterusnya*.

| Bil | RingkasanAktiviti/Projek                            | Petunjuk Prestasi |
|-----|-----------------------------------------------------|-------------------|
| 1   | Call Billing System (myCall) Fasa II                |                   |
|     | 1.1 Proses Integrasi MyCall - FPX                   |                   |
| 2   | Sistem e-Sekata Fasa II                             |                   |
|     | 2.1 Pembangunan untuk keperluan kakitangan akademik |                   |
|     | 2.2 Membuat latihan kepada pengguna                 |                   |
|     | 2.3 Mengemaskini manual penggunaan sistem           |                   |
| 4   | Sistem Tuntutan Kerja Lebih Masa                    |                   |
| 5   | Sistem Pembayaran Menggunakan Kad Kredit            |                   |
| 6   | Sistem myPayment (FPX) Fasa II                      |                   |
| 7   | Sistem Tuntutan Pensyarah Sambilan (myClaim)        |                   |
|     | 7.1 Membuat skrin untuk Sistem Munazzim             |                   |
| 8   | Penambahbaikan Sistem Akaun Pelajar                 |                   |
|     | 8.1 Janaan yuran untuk pelajar master               |                   |
| 9   | Ahli Jawatankuasa Perakuan Pelupusan (PEP)          |                   |
|     | 9.1 Membuat laporan pengesahan pelupusan di PPITM   |                   |

4. Skrin akan memaparkan SKT yang telah di tetapkan.Jika sudah pasti klik *Sah dan Hantar*.Email akan di hantar ke PPP untuk pemberitahuan SKT telah di sahkan oleh PY

| 🖉 WorldClient - Windows Internet Explorer                                                               |        |
|----------------------------------------------------------------------------------------------------|--------|
| 🎲 http://webmail.usim.edu.my/WorldClient.dll?Session=TTRGSUT&View=BlankMessage&External=Yes&Number=8036 | *      |
| 🖓 Reply 🖓 Reply to All 🗳 Forward 🥼 🎒 🛄 🤌 📄 🗙 Delete 🍕 ò 🔺 🔻 💀 Inext Unread                              |        |
| Subject: Pengesahan SKT oleh Mohd Radzif Mohd Razali                                                    |        |
| From: esekata@usim.edu.my                                                                               |        |
| Date: 23/07/2009 12:34 PM                                                                               |        |
| telahpun membuat pengesahan SKT beliau.Sila semak status di <u>http://e-sekata.usim.edu.my/</u>         |        |
| Done 🛛 🙀 🌍 Internet 🔍                                                                                   | 100% 👻 |

5. Untuk mencetak SKT yang telah di tetapkan, klik Cetak SKT

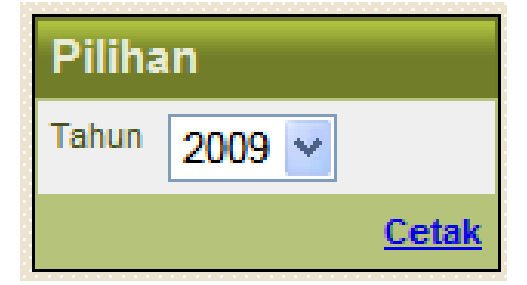

6. Pilih Tahun dan tekan *Cetak* 

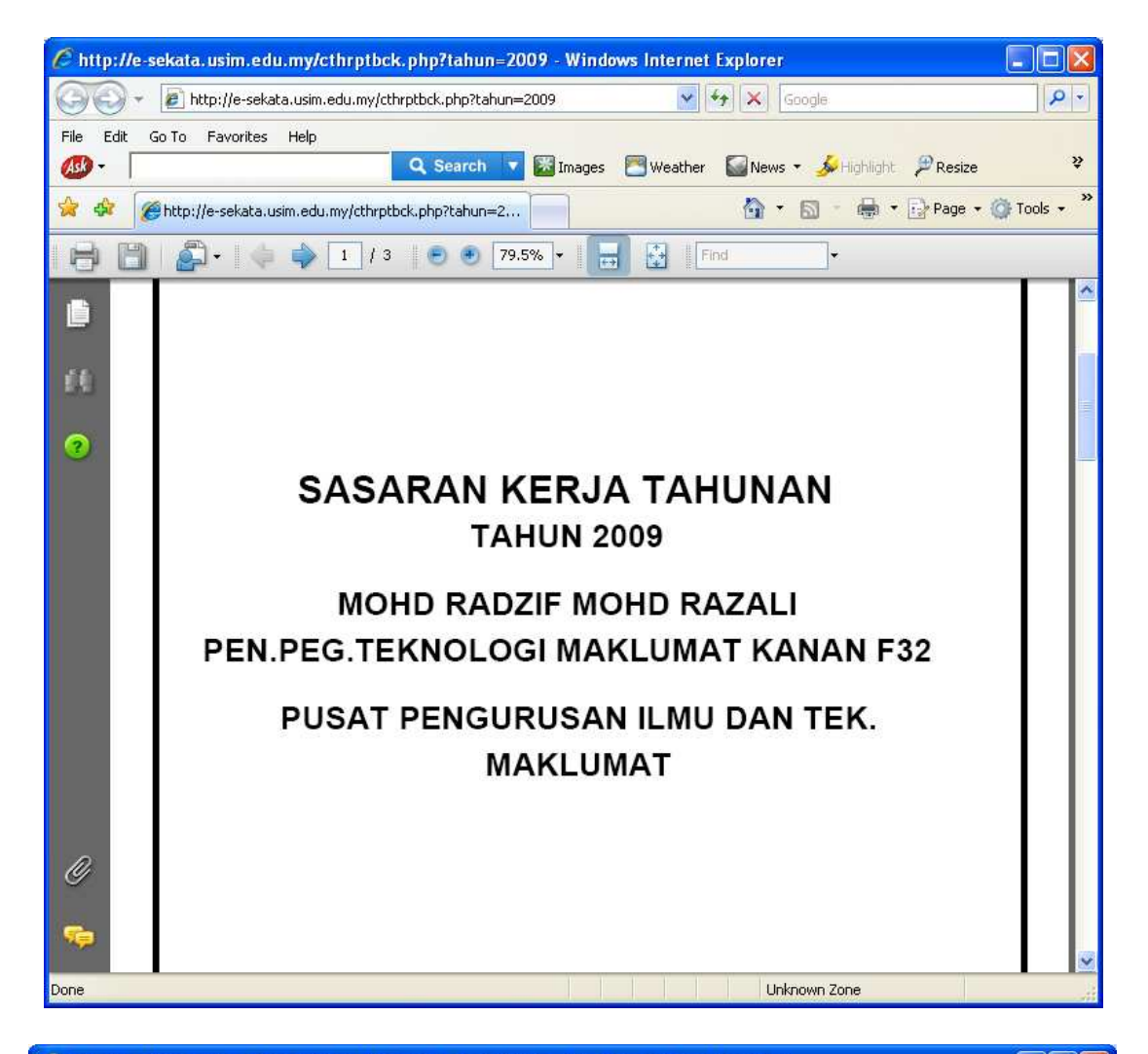

| ) - E     | http://       | /e-sekata.usim.edu.my/cthrptbck.p                                                   | php?tahun=2009       | ✓ 4 × 0               | Google              |              |
|-----------|---------------|-------------------------------------------------------------------------------------|----------------------|-----------------------|---------------------|--------------|
| Edit Go T | To Fav        | orites Help                                                                         |                      |                       |                     |              |
|           |               | Q Se                                                                                | earch 🔻 🔣 Images     | Weather Weather       | 🝷 🌽 Highlight 🔑     | Resize       |
| 🕅 🏉 ht    | tp://e-se     | akata.usim.edu.my/cthrptbck.php?                                                    | tahun=2,             | 🟠 •                   | 5 · 🖶 · 🗗           | Page 👻 🎯 Too |
| B         | <b>6</b> 7) - | 2/3 🕖                                                                               | • 79.5% -            | Find                  | •                   |              |
|           |               |                                                                                     |                      |                       |                     |              |
|           |               |                                                                                     |                      |                       |                     |              |
|           | BA            | HAGIAN I - Penetapan Sasar                                                          | an Kerja Tahunan     |                       |                     |              |
|           | (P)           | 'D dan PPP hendakiah berbinc                                                        | ang bersama sebelum  | menetapkan SKT dan pe | tunjuk prestasinya) |              |
|           | Dil           | Pingkasan Brojok/Aktiviti                                                           | Dotuniuk Drostasi    | Sacaran Koria         | DencensionShor      | Illacan      |
|           | ы             | Ringkasan Projek/Aktiviti                                                           | Petunjuk Prestasi    | Sasaran Kerja         | PencapaianSphi      | olasan       |
|           |               | 0.1 subaktiviti1                                                                    |                      | 2                     |                     |              |
|           | 1             | Call Billing System (myCall)                                                        | Masa                 | Masa                  | 8                   |              |
|           | 3             | Call Billing System (HyCall)                                                        | Januari hingga April | lopuori binggo April  |                     |              |
|           |               | Fasali                                                                              | Januari hingga April | Januari ningga April  |                     |              |
|           |               |                                                                                     | 2009                 | 2009                  |                     |              |
|           | 4             | 1.1 Proses Integrasi MvCall -                                                       |                      | -                     |                     |              |
|           |               | FPX                                                                                 |                      |                       |                     |              |
|           | 2             | Sistem e-Sekata Fasa II                                                             | Masa                 | Masa                  |                     |              |
|           | 2.22.0        |                                                                                     | Januari hingga April | Januari hingga April  |                     |              |
|           |               |                                                                                     | 2009                 | 2009                  |                     |              |
|           |               | 2.1 Pembangunan untuk                                                               |                      |                       | - <del>(</del>      |              |
|           |               | keperluan kakitangan                                                                |                      |                       |                     |              |
|           |               | akademik                                                                            |                      |                       |                     |              |
|           | 1             | 2.2 Membuat latihan kepada                                                          |                      |                       | 0 8                 |              |
|           |               | pengguna                                                                            |                      |                       |                     |              |
|           |               |                                                                                     | -                    |                       | 1                   |              |
|           | -             | 2.3 Mengemaskini manual                                                             |                      |                       | 1                   |              |
|           | -             | 2.3 Mengemaskini manual<br>penggunaan sistem                                        |                      |                       |                     |              |
|           | 4             | 2.3 Mengemaskini manual<br>penggunaan sistem<br>Sistem Tuntutan Kerja Lebih         | Masa                 | Masa                  |                     |              |
|           | 4             | 2.3 Mengemaskini manual<br>penggunaan sistem<br>Sistem Tuntutan Kerja Lebih<br>Masa | Masa<br>April hingga | Masa<br>April hingga  |                     |              |

7. Bagi PPP atau PPK yang ingin menyemak atau membuat pengesahan SKT PYD klik *Pengesahan SKT PYD*.

|     | Pengesa                    | ihan PYD bagi Tahun       | 2009      |            |
|-----|----------------------------|---------------------------|-----------|------------|
| Ser | narai PYD                  |                           |           |            |
| Bil | Pegawai yang Dinilai       | Status                    |           |            |
| 1   | NOR HARISAH MAT DAUD       | belum mula skt            |           |            |
| 2   | NURSYAHIDAH BINTI AZRI     | Permulaan SKT             |           |            |
| 3   | BADARIAH BINTI ABDOLLAH    | belum mula skt            |           |            |
| 4   | MOHD NASIR BIN ABDUL HALIM | Permulaan SKT             |           |            |
| 5   | A SNAH BINTI MOHD TAIB     | Ranking SKT awal tahun    | lihat SKT |            |
| 6   | SITI HAJAR BINTI ZAINAL    | Ranking SKT awal tahun    | lihat SKT |            |
| 7   | MOHD RADZIF MOHD RAZALI    | Permohonan SKT awal tahun | lihat SKT | pengesahan |

8. Untuk buat pengesahan klik pengesahan

| 🖉 Sah SKT - Windows Internet Explorer                                    |                 |
|--------------------------------------------------------------------------|-----------------|
| http://e-sekata.usim.edu.my/sahskt.php?jenis=sokong&pyd=27&nosiriskt=270 | 1098status=10 💙 |
|                                                                          |                 |
| Pengesahan                                                               |                 |
| ODISOKONG                                                                |                 |
| O KEMASKINI SEMULA                                                       |                 |
| Ulasan                                                                   |                 |
|                                                                          | <u>~</u>        |
|                                                                          |                 |
|                                                                          | ~               |
|                                                                          |                 |
| Simpan                                                                   |                 |
|                                                                          |                 |
| Done 📑 🔂 🔂 Internet                                                      | 🔍 100% 🔹 📑      |

9. Selepas pengesahan di buat email akan di hantar kepada PYD

| 🞲 http://webmail.usim.edu.my/WorldClient.dll?Session=RZXNKQR&View=BlankMessage&External=Yes&Number=7190                                                                                                    | ×                                              |
|----------------------------------------------------------------------------------------------------|------------------------------------------------|
| 🖓 Reply 🖓 Reply to All 🖓 Forward 🦚 🎒 🛄 🤌 📄 🗙 Delete 🧠 🐎 🔹 🔻 🗔 Next Unread                                                                                                    |                                                |
| Subject: Arahan Semak Semula SKT oleh KHADIJAH CHAMILI<br>To: radzif@usim.edu.my                                                                                                    |                                                |
| From: esekata@usim.edu.my                                                                                                    |                                                |
| Date: 01/04/2009 05:37 AM                                                                                                    |                                                |
| Assalamualaikum dan Salam Sejahtera.Di maklumkan pegawai penilai pertama anda KHADIJAH telahuun meminta anda untuk mengemaskini kembali SKT anda Sila Semak di http://10.8.21                                                                                                    | CHAMILI                                        |
| sekata                                                                                                    | .211/C-                                        |
| Ulasan : buat balik                                                                                                    |                                                |
|                                                                                                    |                                                |
|                                                                                                    |                                                |
|                                                                                                    |                                                |
|                                                                                                    |                                                |
|                                                                                                    |                                                |
|                                                                                                    |                                                |
|                                                                                                    |                                                |
|                                                                                                    |                                                |
|                                                                                                    |                                                |
|                                                                                                    |                                                |
|                                                                                                    |                                                |
|                                                                                                    |                                                |
|                                                                                                    |                                                |
|                                                                                                    |                                                |
|                                                                                                    |                                                |
|                                                                                                    |                                                |
| Done                                                                                                    | € 100% +                                       |
|                                                                                                    | 1 T. D. C. C. C. C. C. C. C. C. C. C. C. C. C. |
| C WorldClient - Windows Internet Evalues                                                                                                    |                                                |
| WorldClient - Windows Internet Explorer     Windows Internet Explorer     Http://webmail.usim.edu.mv/WorldClient.dll?Session=RZXNKOR&View=BlankMessage&External=Yes&Number=7192                                                                                                    |                                                |
| WorldClient - Windows Internet Explorer     Windows Internet Explorer     Windows Internet     Windows Internet Explorer     Windows Internet     Windo                |                                                |
| WorldClient - Windows Internet Explorer      Attp://webmail.usim.edu.my/WorldClient.dll?Session=RZXNKQR&View=BlankMessage&External=Yes&Number=7192      Reply @Reply to All @Forward @ @ D Delete @ @ A V @ Next Unread      Subject:Perakuan SKT oleh KHADDAH CHAMILI      Top: California cdu.mv                                                                                                    | - D <mark>×</mark>                             |
| <ul> <li>WorldClient - Windows Internet Explorer</li> <li>http://webmail.usim.edu.my/WorldClient.dll?Session=RZXNKQR&amp;View=BlankMessage&amp;External=Yes&amp;Number=7192</li> <li>Reply Reply to All Forward A Go Construction Construction Constructing Construction Construction Construction</li></ul>  |                                                |
| WorldClient - Windows Internet Explorer      MorldClient - Windows Internet Explorer      http://webmail.usim.edu.my/WorldClient.dll?Session=RZXNKQR&View=BlankMessage&External=Yes&Number=7192      Reply @ Reply to All @ Forward @ @ @ X Delete @ @ @ * @ Mext Unread      Subject: Perakuan SKT oleh KHADIJAH CHAMILI     To: radzif@usim.edu.my     From: esekata@usim.edu.my     Date: 01/04/2009 09:41 AM                                                                                                    |                                                |
| <ul> <li>WorldClient - Windows Internet Explorer</li> <li>http://webmail.usim.edu.my/WorldClient.dll?Session=RZXNKQR&amp;View=BlankMessage&amp;External=Yes&amp;Number=7192</li> <li>Reply Reply to All Forward Forward Reply Image Reply to All Forward Reply Image Reply To All Forward Reply Image Reply To All Forward Reply Image Reply To All Forward Reply Image Reply To All Forward Reply Image Reply To All Forward Reply Image Reply To All Forward Reply Image Reply Image Reply To All Forward Reply Image Reply To All Forward Reply Image Reply Reply To All Forward Reply Reply To All Forward Reply Image Reply Reply To All Forward Reply Reply Reply To All Forward Reply Reply Reply To All Forward Reply Reply Reply To All Forward Reply Reply Reply To All Forward Reply Reply Reply To All Forward Reply Reply Reply Reply To All Forward Reply Reply Reply Reply To All Forward Reply Reply Reply Reply Reply Reply To All Forward Reply Reply</li></ul>  | H CHAMILI                                      |
| <ul> <li>WorldClient - Windows Internet Explorer</li> <li>http://webmail.usim.edu.my/WorldClient.dll?Session=RZXNKQR&amp;Wiew=BlankMessage&amp;External=Yes&amp;Number=7192</li> <li>Reply Reply to All Forward R G I R Forward R G I R Forwar</li></ul> | H CHAMILI                                      |
| <ul> <li>WorldClient - Windows Internet Explorer</li> <li>http://webmail.usim.edu.my/WorldClient.dll?Session=RZXNKQR&amp;View=BlankMessage&amp;External=Yes&amp;Number=7192</li> <li>Reply Reply to All Forward R S In Control R Subject: Perakuan SKT oleh KHADIJAH CHAMILI</li> <li>To: radzf@usim.edu.my</li> <li>From: esekata@usim.edu.my</li> <li>Date: 01/04/2009 09:41 AM</li> <li>Assalamualaikum dan Salam Sejahtera.Di maklumkan pegawai penilai pertama anda KHADIJA telahpun memperakukan SKT anda.Sila Semak di <a href="http://e-sekata.usim.edu.my">http://e-sekata.usim.edu.my</a></li> </ul>                                                                                                    | H CHAMILI                                      |
| <ul> <li>WorldClient - Windows Internet Explorer</li> <li>http://webmail.usim.edu.my/WorldClient.dll?Session=RZXNKQR&amp;Wiew=BlankMessage&amp;External=Yes&amp;Number=7192</li> <li>Reply Reply to All Forward R I I I I I I I I I I I I I I I I I I</li></ul>                                                                                                    | H CHAMILI                                      |
| WorldClient - Windows Internet Explorer http://webmail.usim.edu.my/WorldClient.dll?Session=RZXNKQR&Wiew=BlankMessage&External=Yes&Number=7192 Reply Reply to All Forward Forward Reply Image Reply to All Forward Reply Image Reply and Next Unread Subject:Perakuan SKT oleh KHADIJAH CHAMILI To: radzif@usim.edu.my From: esekata@usim.edu.my Date: 01/04/2009 09:41 AM Assalamualaikum dan Salam Sejahtera.Di maklumkan pegawai penilai pertama anda KHADIJA telahpun memperakukan SKT anda.Sila Semak di <a href="http://e-sekata.usim.edu.my">http://e-sekata.usim.edu.my</a>                                                                                                    | H CHAMILI                                      |
| WorldClient - Windows Internet Explorer http://webmail.usim.edu.my/WorldClient.dll?Session=RZXNKQR&View=BlankMessage&External=Yes&Number=7192 Reply @Reply to All @Forward @@@ @ X Delete @ @ & V @ Next Unread Subject:Perakuan SKT oleh KHADIDAH CHAMILI To: radzi@usim.edu.my From: esekata@usim.edu.my Date: 01/04/2009 09:41 AM Assalamualaikum dan Salam Sejahtera.Di maklumkan pegawai penilai pertama anda KHADIJA telahpun memperakukan SKT anda.Sila Semak di <a href="http://e-sekata.usim.edu.my">http://e-sekata.usim.edu.my</a>                                                                                                    | H CHAMILI                                      |
| WorldClient - Windows Internet Explorer Intp://webmail.usim.edu.my/WorldClient.dll?Session=RZXNKQR&Wiew=BlankMessage&External=Yes&Number=7192 Reply Reply to All Forward R G Control Reply Reply to All Forward R G Control Reply Reply and Next Unread Subject: Perakuan SKT oleh KHADIJAH CHAMILI To: radzif@usim.edu.my From: esekata@usim.edu.my Date: 01/04/2009 09:41 AM Assalamualaikum dan Salam Sejahtera.Di maklumkan pegawai penilai pertama anda KHADIJA telahpun memperakukan SKT anda.Sila Semak di <a href="http://e-sekata.usim.edu.my">http://e-sekata.usim.edu.my</a>                                                                                                    | H CHAMILI                                      |
| WorldClient - Windows Internet Explorer http://webmail.usim.edu.my/WorldClient.dll?Session=RZXNKQR&Wiew=BlankMessage&External=Yes&Number=7192 Reply @Reply to All @Forward @@@@ Next Unread Subject:Perakuan SKT oleh KHADIJAH CHAMILI To: radzif@usim.edu.my From: esekata@usim.edu.my Date: 01/04/2009 09:41 AM Assalamualaikum dan Salam Sejahtera.Di maklumkan pegawai penilai pertama anda KHADIJAH telahpun memperakukan SKT anda.Sila Semak di <a href="http://e-sekata.usim.edu.my">http://e-sekata.usim.edu.my</a>                                                                                                    | H CHAMILI                                      |
| WorldClient - Windows Internet Explorer http://webmail.usim.edu.my/WorldClient.dll?Session=RZXNKQR&Wiew=BlankMessage&External=Yes&Number=7192 Reply @ Reply to All @ Forward @ @ @ ` X Delete @ @ @ * @ Next Unread Subject:Perakuan SKT oleh KHADIJAH CHAMILI To: radzif@usim.edu.my From: esekata@usim.edu.my Date: 01/04/2009 09:41 AM Assalamualaikum dan Salam Sejahtera.Di maklumkan pegawai penilai pertama anda KHADIJA telahpun memperakukan SKT anda.Sila Semak di <a href="http://e-sekata.usim.edu.my">http://e-sekata.usim.edu.my</a>                                                                                                    | H CHAMILI                                      |
| WorldClient - Windows Internet Explorer http://webmail.usim.edu.my/WorldClient.dll?Session=RZXNKQR&View=BlankMessage&External=Yes&Number=7192 Reply Reply to All Forward Forward Forw                            | H CHAMILI                                      |
| WorldClient - Windows Internet Explorer Intp://webmail.usim.edu.my/WorldClient.dll?Session=RZXNKQR&Wiew=BlankMessage&External=Yes&Number=7192 Reply @ Reply to All @ Forward @ @ @ Not Unread Subject:Perakuan SKT oleh KHADIJAH CHAMILI To: radaf@usim.edu.my From: esekata@usim.edu.my Date: 01/04/2009 09:41 AM Assalamualaikum dan Salam Sejahtera.Di maklumkan pegawai penilai pertama anda KHADIJA telahpun memperakukan SKT anda.Sila Semak di <a href="http://e-sekata.usim.edu.my">http://e-sekata.usim.edu.my</a>                                                                                                    | H CHAMILI                                      |
| WorldClient - Windows Internet Explorer Image: A state of the state of the state of th                     | H CHAMILI                                      |
| WorldClient - Windows Internet Explorer Image: A state of the state of the state of th                     | H CHAMILI                                      |
| WorldClient - Windows Internet Explorer          Image: Style       http://webmail.usim.edu.my/WorldClient.dll?Session=RZXNKQR&Wiew=BlankMessage&External=Yes&Number=7192         Reply       Reply to All       Forward       Image: Style       Image: Style                                                                                                    | H CHAMILI                                      |
| WorldClient - Windows Internet Explorer http://webmall.usim.edu.my/WorldClient.dll?Session=RZXNKQR8Wew=BlankMessage8External=Yes8Number=7192 Reply Reply to All Forward I I I I I I I I I I I I I I I I I I I                                                                                                    | H CHAMILI                                      |
| WorldClient - Windows Internet Explorer http://webmal.usim.edu.my/WorldClient.dll?Session=RZXNKQR8Wew=BlankMessage&External=Yes&Number=7192 Reply Reply to All Forward I I I I I I I I I I I I I I I I I I I                                                                                                    | H CHAMILI                                      |
| WorldClient - Windows Internet Explorer     Thtp://webmail.usim.edu.my/WorldClient.dl/Session=RZXNKQR8Wiew=BlankMessage8External=Yes8Number=7192     The second of the second of th                | H CHAMILI                                      |
| WorldClient - Windows Internet Explorer          Whitp://webmail.usim.edu.my/WorldClient.dll?Session=R2XMKQR8Wew=BlankMessage8External=Yes8Mumber=7192         Reply       Reply to All         Subject:Perakuan SKT oleh KHADIJAH CHAMILI       To         To:       radaf@usim.edu.my         Prom:       seskat@usim.edu.my         Date:       01/04/2009 09:41 AM         Assalamualaikum dan Salam Sejahtera.Di maklumkan pegawai penilai pertama anda KHADIJA telahpun memperakukan SKT anda.Sila Semak di <a href="http://e-sekata.usim.edu.my">http://e-sekata.usim.edu.my</a>                                                                                                    | H CHAMILI                                      |
| WorldClient - Windows Internet Explorer          Whtp://webmai.usim.edu.my/WorldClient.dll?Session=R2XNKQR8Wiew=BlankMessage%External=Yes8Akumber=7192         Reply       Reply to All Sorward         Subject:       Perakun SKT Onlock KHADIJAH CHAMILI         To:       radzf@usim.edu.my         Date:       Olo4(2009 09:41 AM)         Assalamualaikum dan Salam Sejahtera.Di maklumkan pegawai penilai pertama anda KHADIJA         telahpun memperakukan SKT anda.Sila Semak di <a href="http://e-sekata.usim.edu.my">http://e-sekata.usim.edu.my</a>                                                                                                    | H CHAMILI                                      |

## Prestasi SKT

1. Menu ini adalah bertujuan untuk mengemaskini proses perjalanan SKT dari masa ke semasa.Untuk meletakkan peratus perlaksanaan SKT,klik *Kemaskini Status Prestasi* 

| en   | naskini Status                                 |          |           |                      |               |
|------|------------------------------------------------|----------|-----------|----------------------|---------------|
| ii   | SKT                                            | Prestasi | Jenis SKT | Peratusan<br>Selesai | Ulasan        |
|      | Projek Pengurusan Fasiliti (myARIF)            | prestasi | Sedia Ada | 10 %                 | <u>ulasan</u> |
|      | Sistem Tuntutan Pensyarah Sambilan (myClaim)   | prestasi | Sedia Ada | 100 %                | <u>ulasan</u> |
|      | Sistem Penilaian Prestasi(e-Prestasi)          | prestasi | Sedia Ada | 10 %                 | <u>ulasan</u> |
|      | Sistem e-Sekata Fasa II                        | prestasi | Sedia Ada | 20 %                 | ulasan        |
|      | 4.1 Menganalisa keperluan skop baru - akademik | prestasi |           |                      | ulasan        |
| 1    | Call Billing System (myCall) Fasa II           | prestasi | Sedia Ada | 80 %                 | <u>ulasan</u> |
|      | 5.1 Proses Integrasi myCall - FPX              | prestasi |           |                      | ulasan        |
| 8    | Penambahbaikan Sistem MyAkrab                  | prestasi | Sedia Ada | 10 %                 | <u>ulasan</u> |
| e la | Sistem e-Perolehan                             | prestasi | Sedia Ada | %                    | <u>ulasan</u> |
|      | 7.1 Proses integrasi e-perolehan -Al-Maaliyah  | prestasi |           |                      | ulasan        |
| 6    | Auditor Dalaman ISO                            | prestasi | Sedia Ada | 50 «                 | ulasan        |

2. Masukkan peratus perlaksanaan pada kotak Peratus Selesai dan tekan butang Simpan